(光)株式会社八光電機製作所

ヒーター専用デジタル温度コントローラー + データロガー

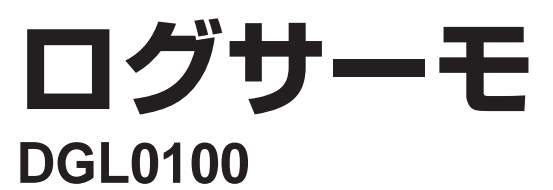

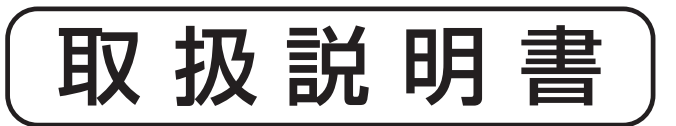

お買いあげいただき、ありがとうございます。 お使いになる前に、この「取扱説明書」をお読 みください。お読みになった後は、後日お役に 立つ事もありますので、必ず保管してください。

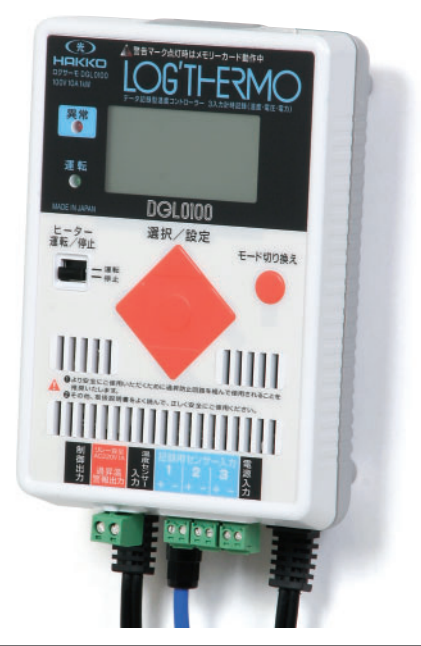

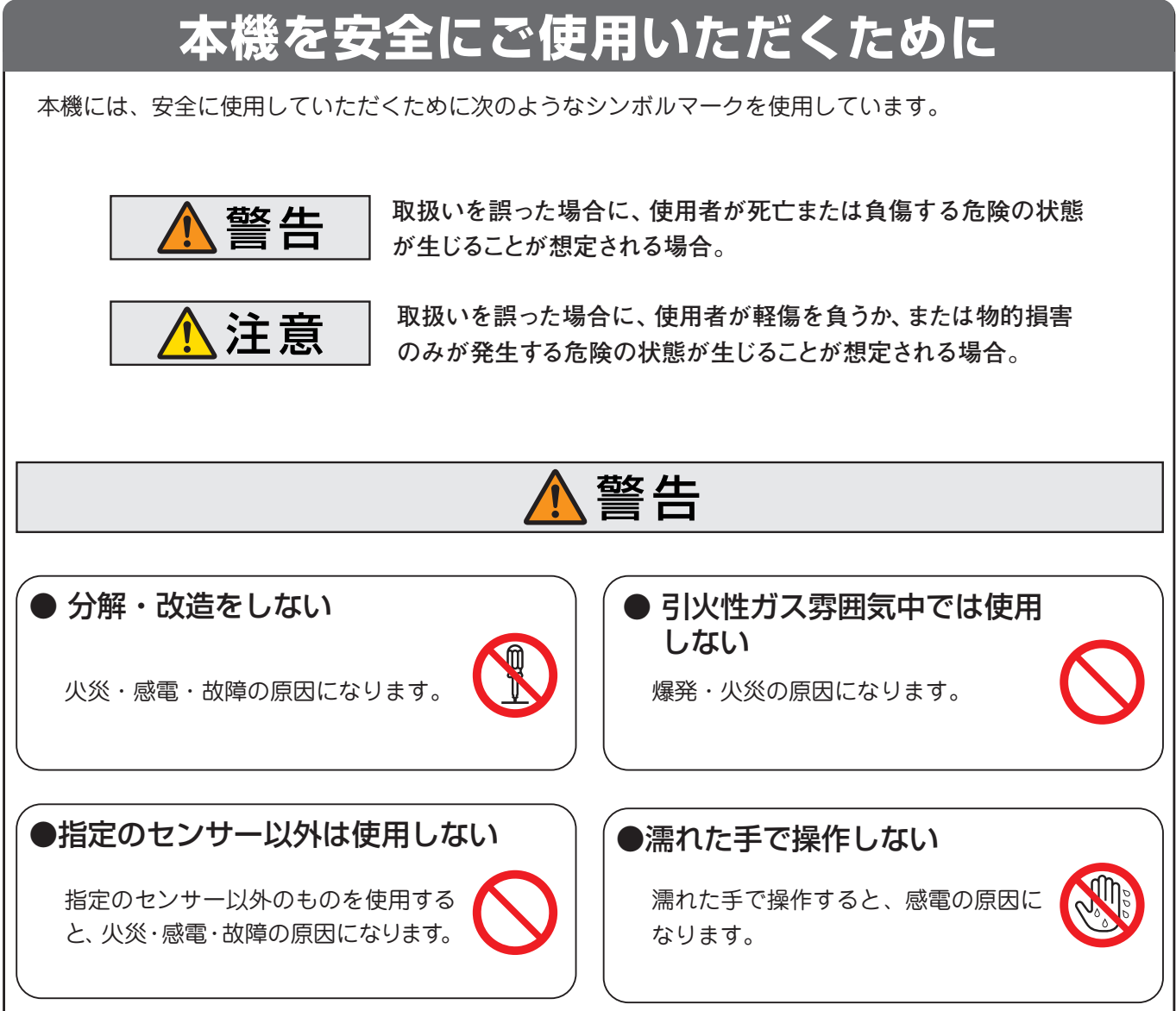

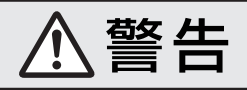

### ●入出力電線の接続は確実に行う

守らないと、火災・感電・故障の原因 になります。

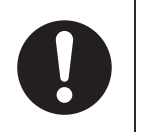

### ● 定格電圧以外の電源で使用しない

本製品は100V専用です。それ以外の 電源を使用すると火災・感電・故障の 原因になります。

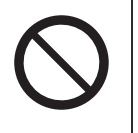

### ●腐食性ガス雰囲気中では使用しない

守らないと、火災・故障の原因になり ます。

### ●内部に異物を入れない

内部に液体や金属類などが入ると、火 災・感電・故障の原因になります。

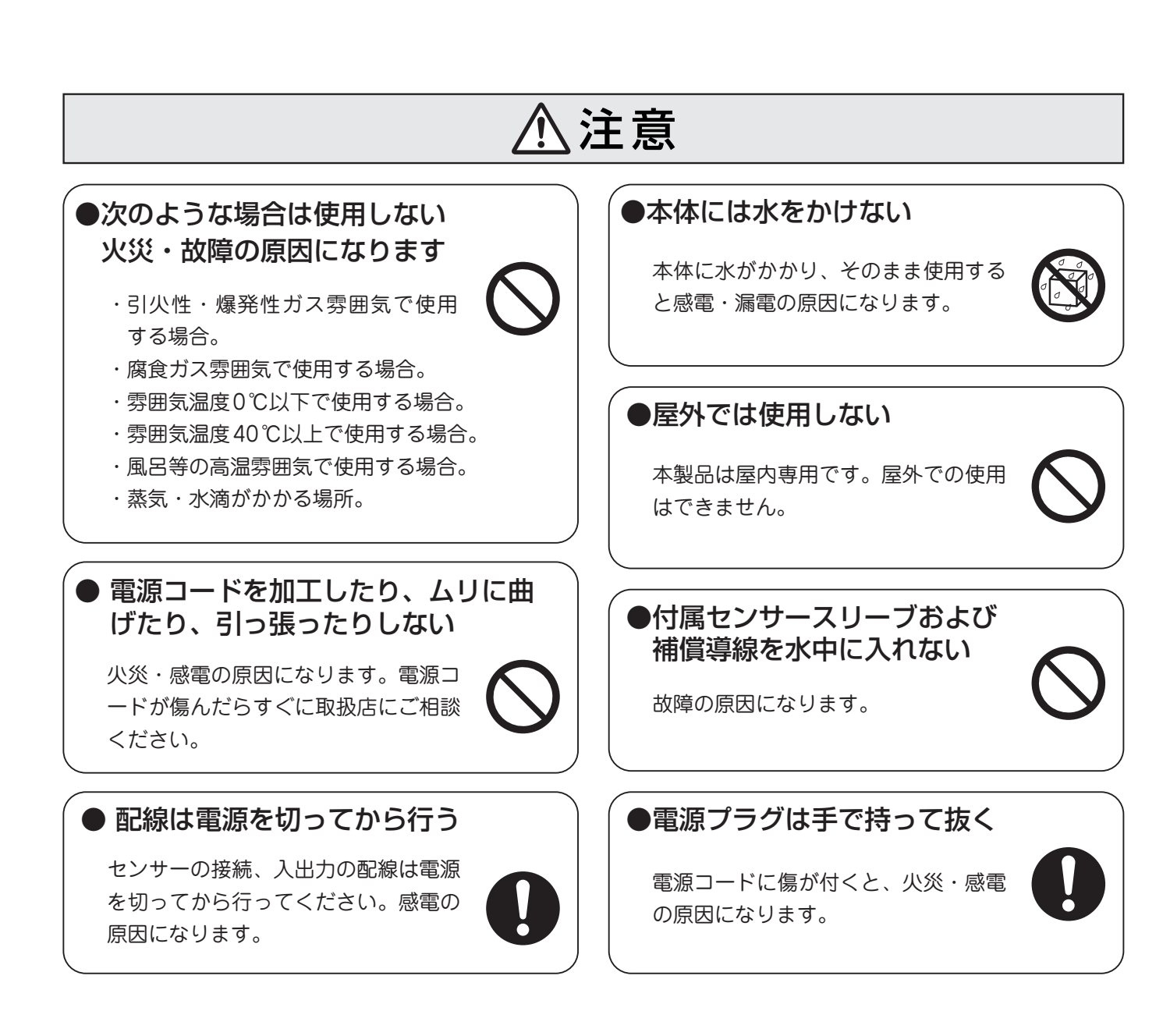

# 1. 主な仕様

### ≪主な仕様≫

| 型 番      | DGL0100                                   |
|----------|-------------------------------------------|
| 商品コード    | 08913110                                  |
| 電源定格     | 100V (50/60Hz)                            |
| 最大負荷     | 1kW(抵抗負荷)                                 |
| 温度設定範囲   | 0℃(室温)~600℃                               |
| 温度表示範囲   | 0°C∼750°C                                 |
| 温度表示精度   | ± (0.5%F.S.+1d.g.t) *1                    |
| 室温補正精度   | ±3°C                                      |
| 制御方式     | ON/OFF制御                                  |
| 出力接点寿命   | リレー接点20万回                                 |
| 温度警報     | 設定した温度条件よりはずれた場合の接点出力<br>(220 V1A:抵抗負荷)   |
| 温度記録点数   | 4点(制御用1点+計測用3点)                           |
| サンプリング周期 | 4秒                                        |
| 記録周期     | 10 / 30 / 60秒                             |
| 記録内容     | 時間、温度4点、電圧、電流、電力、電力量、<br>各エラーの有無、警報の有無    |
| 外部記憶媒体   | SDメモリーカード(使用可能最大容量:2GB)*2                 |
| 制御用センサー  | Kタイプ シース熱電対(付属品)                          |
| 記録用センサー  | JISKタイプ熱電対(別売り品)                          |
| 使用環境     | 0℃~40℃(湿度85%以下)但し結露しないこと                  |
| 外形寸法     | 幅 102 ×長さ 151 ×高さ 52<br>(取付プレートおよび突起物を除く) |
| 質量       | 約600g(電線含む)                               |
| 記録容量の目安  | ロギング周期10秒で 32時間/MB                        |
|          |                                           |

≪外形寸法≫

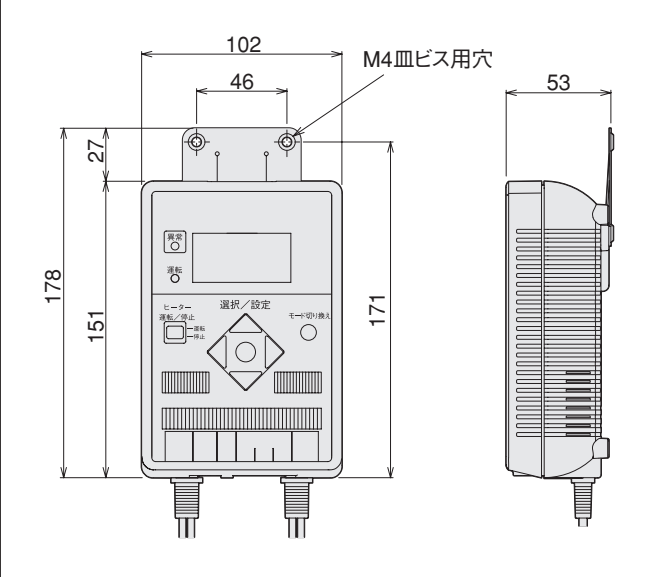

\*2:SDカードは付属しておりません。お客様でご用意ください。

## <u>2. 各部の名称</u>

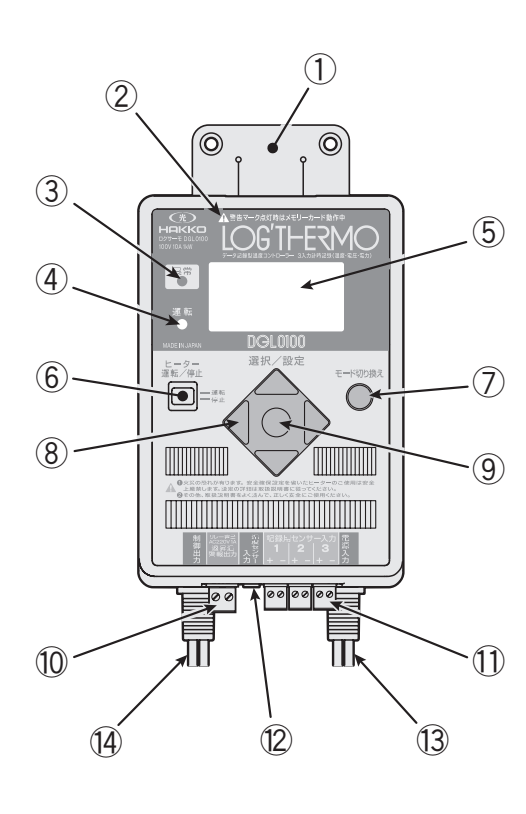

| 番号 | 名 称           | 働 き / 機 能                           |
|----|---------------|-------------------------------------|
| 1  | 取付けプレート       | 製品を壁に固定、または吊り下げて使用<br>する際に取付ける。     |
| 2  | ロギング実行ランプ     | SDカードに取得データを書込む際に点<br>灯する。          |
| 3  | 異常ランプ         | 警報発生時に点灯する。                         |
| 4  | 運転ランプ         | ヒーター通電中に点灯する。                       |
| 5  | 表示窓           | 設定温度、現在温度、各種パラメータおよ<br>び各種データを表示する。 |
| 6  | ヒーター運転/停止スイッチ | ヒーターの運転、停止を切り換える。                   |
| 1  | モード切り換えスイッチ   | 各種設定項目へ表示を切り換える。                    |
| 8  | 設定スイッチ        | 設定温度や各種設定項目を上下左右スイ<br>ッチで変更する。      |
| 9  | 決定スイッチ        | ⑧で変更した各種設定を決定する。                    |
| 10 | 警報出力用端子台      | 警報の接点出力用端子台。                        |
| 1  | 記録熱電対用端子台     | 記録用熱電対を接続する端子台。                     |
| 12 | 熱電対接続用ピンプラグ   | 付属の熱電対を接続する。                        |
| 13 | 電源コード         | 電源を接続する。                            |
| 14 | ヒーター接続コード     | ヒーターを接続する。                          |

# 3. 取付け

## ≪取付け方法≫

 取付けプレートを3ヵ所の取付け用穴 (4mm皿ビス用)を利用して、垂直に確 実に取付けます。

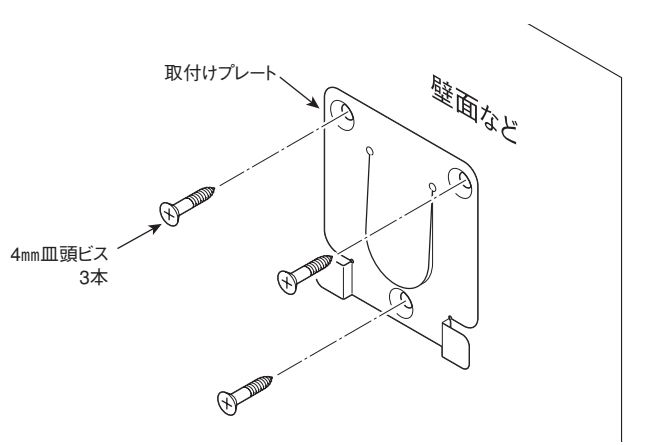

②本体の背の部分を取付けプレートの「羽」 に差込み、固定してください。

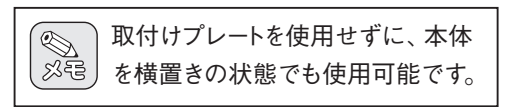

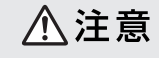

本体内部部品が発熱いたしますので、本体 を囲った状態で使用せず、必ず縦方向に設 置してください。

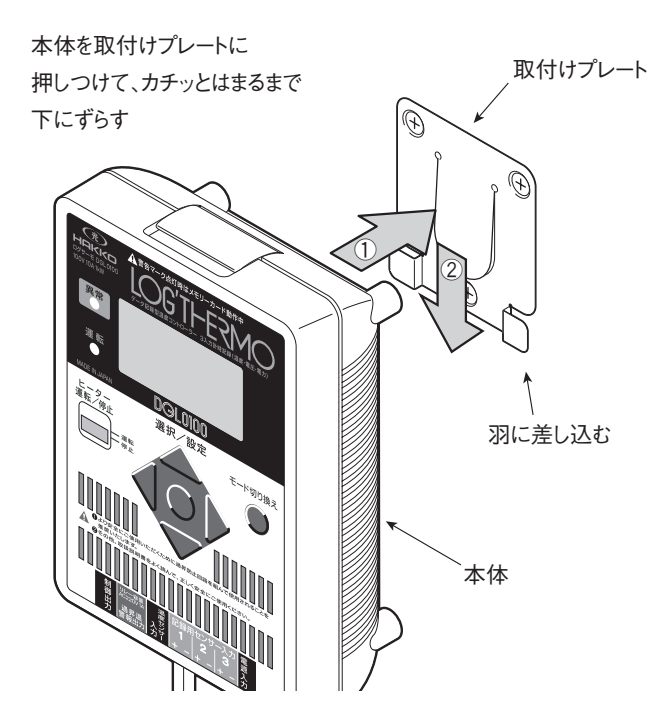

## ≪取りはずし方法≫

- 製品が固定されている状態で取付けプレートの「press here」という部分を押し込みフックをはずす。
- ② フックがはずれたら本体を上にスライドさせ、取付けプレートの「羽」をはずす。

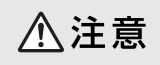

取付けプレートから製品を取りはずす際、 製品により手をケガしないよう注意してく ださい。

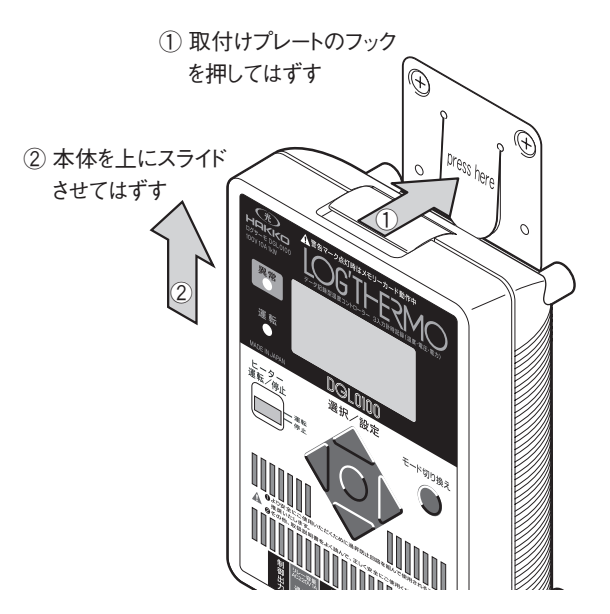

## 4. 接 続

### ≪接続方法≫

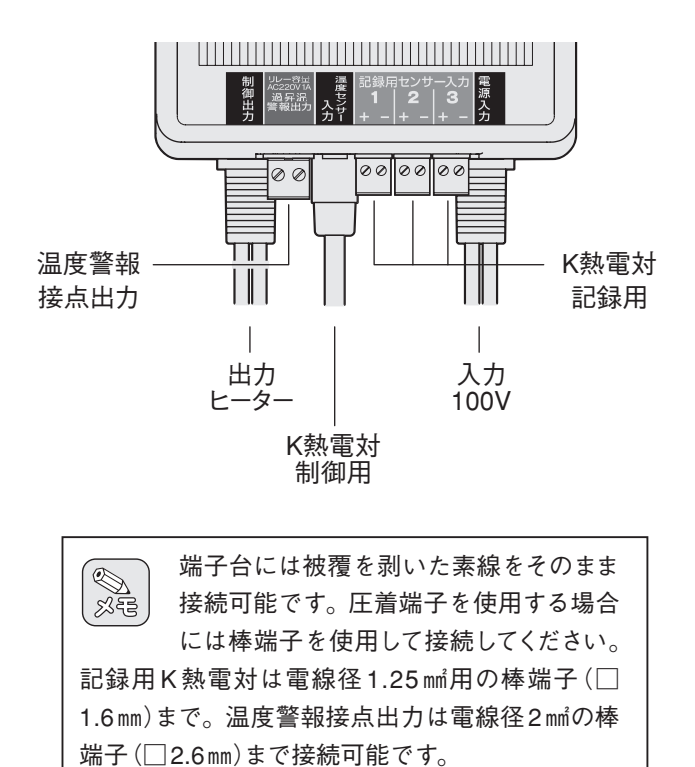

● 入 力 ・電源コードに100V電源を接続します。

#### ●出 力

・ヒーター接続コードに100V用ヒーターを接続します。(ヒーター容量は1kWまで)

#### ● K熱電対 制御用

・付属のK熱電対を接続します。

#### ● K熱電対 記録用

・記録用のK熱電対は付属していません。オプション品の専用熱電対をご用意していただくか八光熱 電対Kタイプから用途に応じてお選びくだい。

#### ● 温度警報接点出力

・220V-1A(抵抗負荷)の接点になっています。
 必要に応じて配線してください。

#### ≪ 接続例 ≫ 本製品はヒーターを使用しながら温度記録、温度制御を行うことを目的とした専用のコント ローラーです。以下のような接続例を参考にご使用ください。

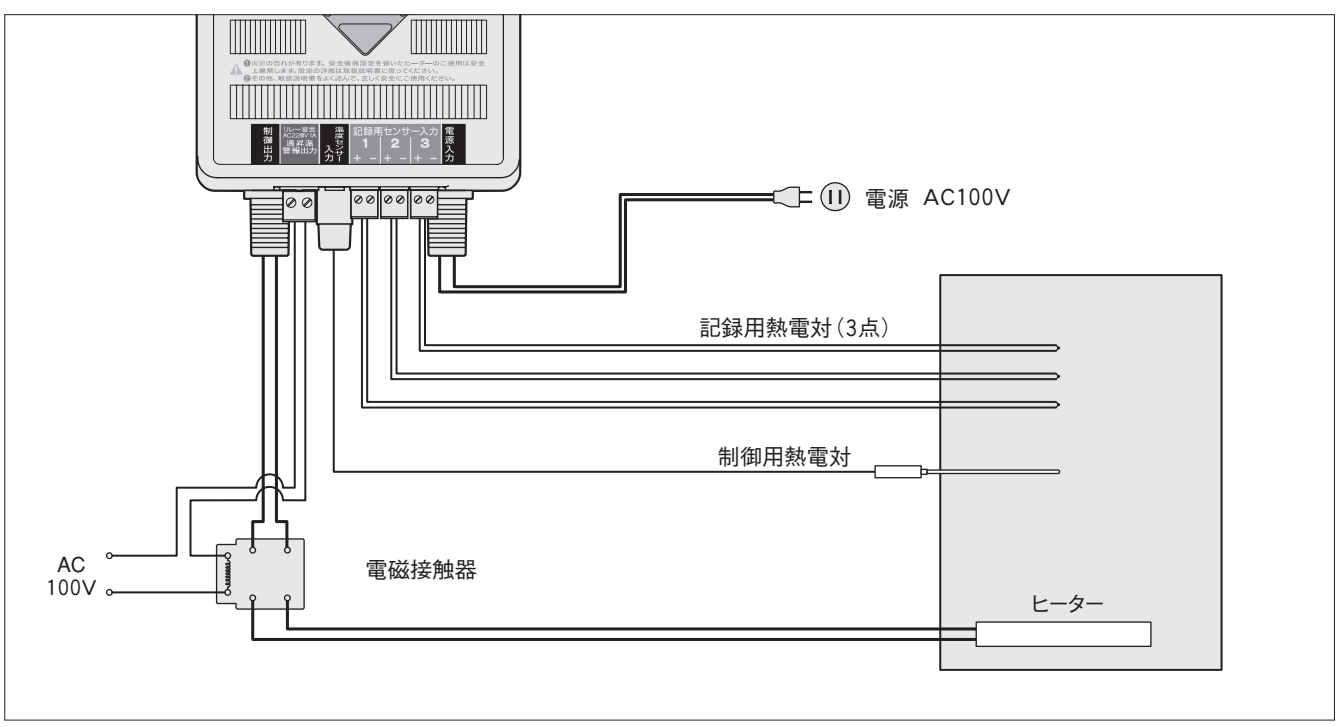

#### (注)本接続例では、警報出力の接点を常時閉にしてください。

## 5. スタートアップ

\* 詳しい操作方法につきましては「6.操作方法」を参照ください。 準備 ピンジャック部に付属の熱電対が挿入されていることを確認してください。抜けていますと温調ができません。

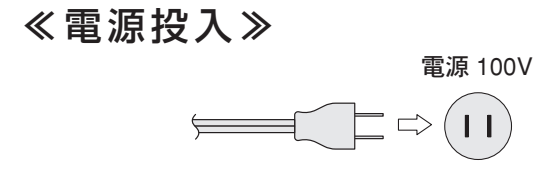

100V電源を電源入力側に供給する。 指定の電圧以外で使用すると故障の原因となります。

### ≪温調手順≫

#### ①設定値登録

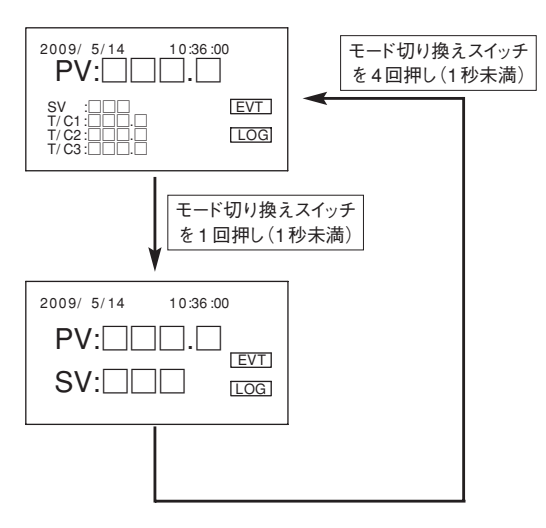

電源投入後、ロゴ、バージョンナンバーを表示した後に左の画面 が表示されます。その画面でモード切り換えスイッチを1回(1 秒未満)押すとSV(設定温度)値を設定できる画面に移行しま す。

画面が切り替わったら決定スイッチを押してください。 SVの設定温度が白黒反転するので上下スイッチで値を変更してください。(上スイッチで+1、下スイッチで-1)

値が決まったら決定スイッチを押してください。白黒反転が解除 されれば変更完了です。

測定画面に戻るにはSV設定画面からモード切り換えスイッチを 4回押すことで戻ります。

#### ②温調開始

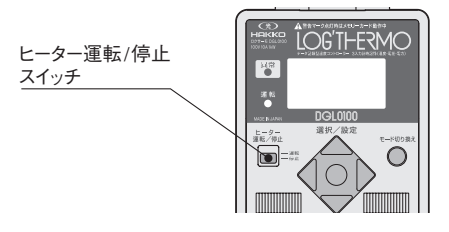

「ヒーター運転/停止スイッチ」を運転側に切り換えてください。温 調を開始します。

### ≪ロギング手順≫

ロギング開始

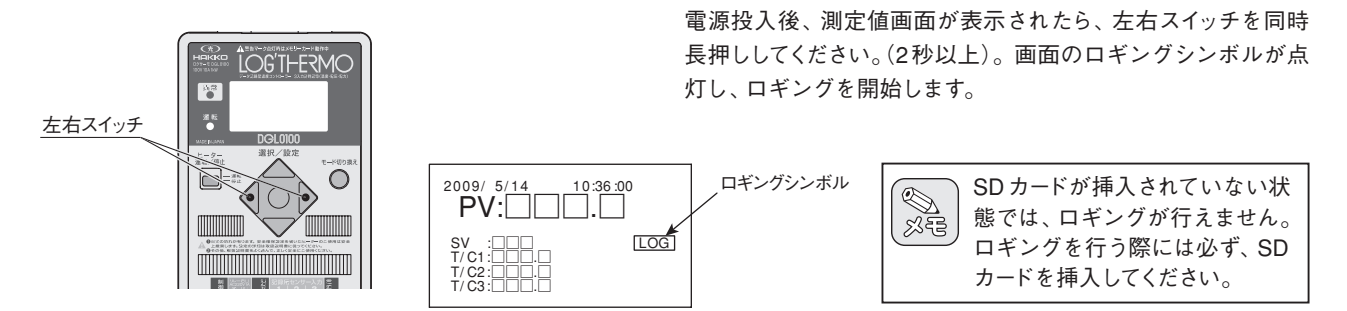

# 6. 操作方法

## ≪操作フロー≫

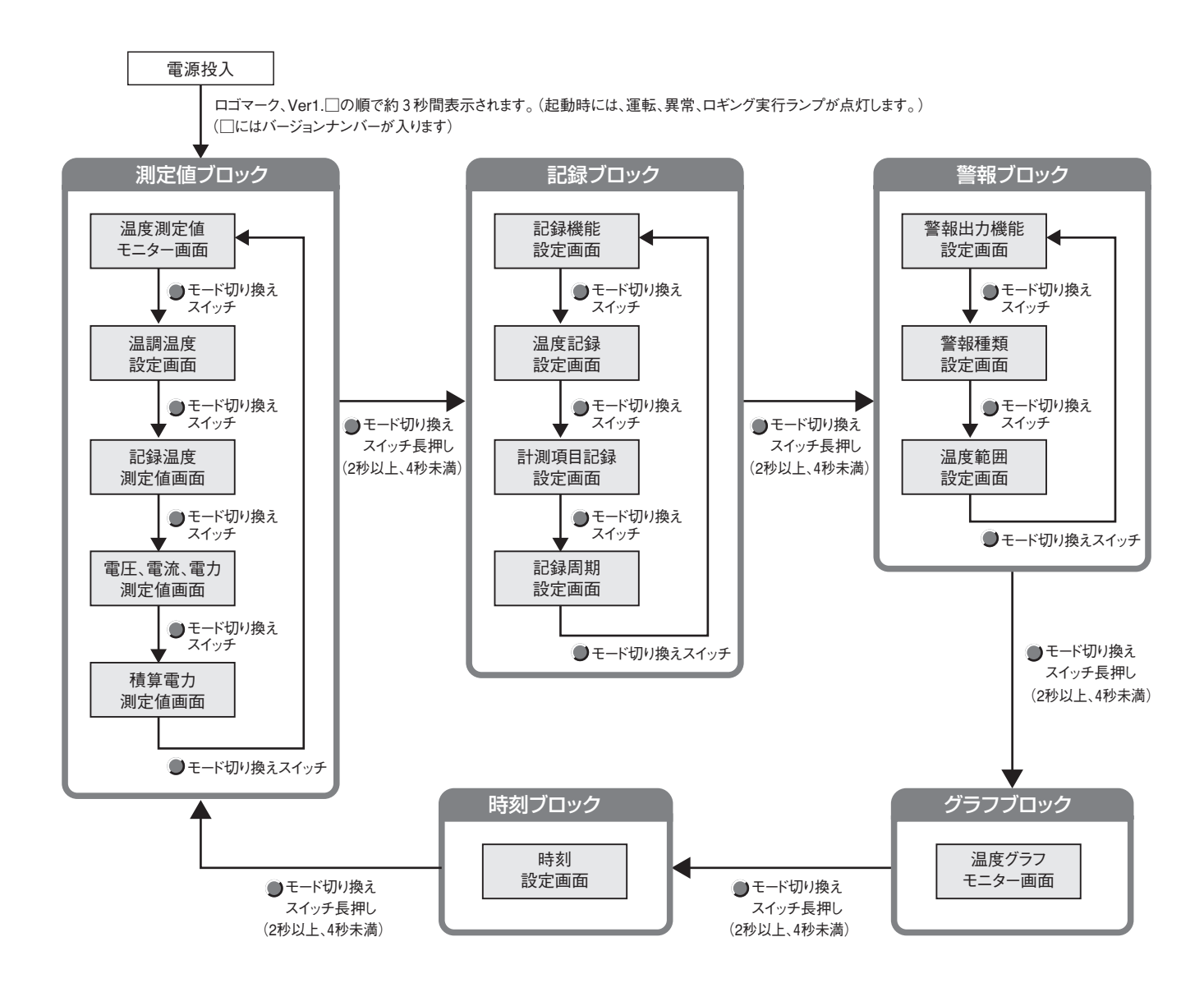

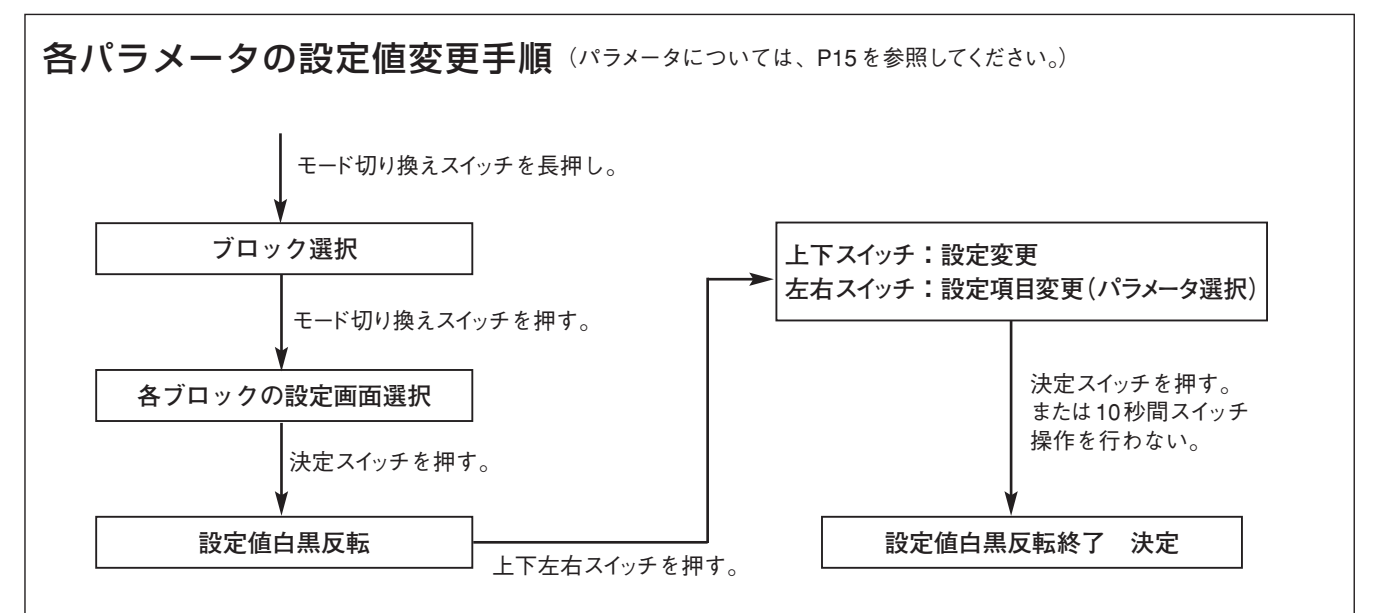

#### (1) 電源投入

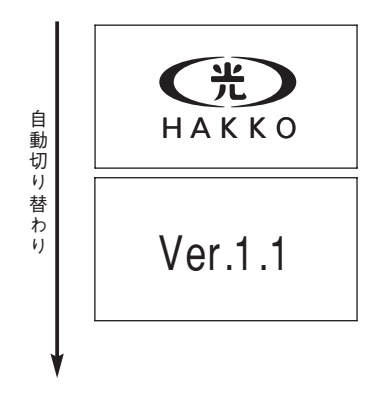

液晶部のバックライトが点灯し、八光ロゴとバージョンを表示します。 電源投入後、自動的に画面が切り替わり、温度測定値モニター画面を表示します。 以降の画面では時間、警報シンボルおよびロギングシンボルを画面上に表示します。(警 報シンボルおよびロギングシンボルについてはパラメーターEVT・LOGのON/OFFで点 灯/消灯、グラフ画面時には時間、警報シンボルおよびロギングシンボルを消灯します。)

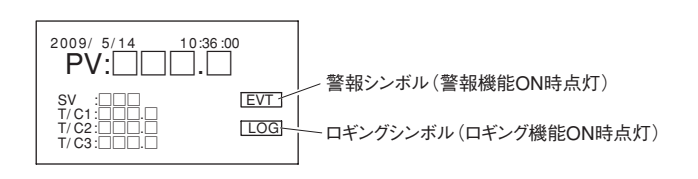

#### (2) 計測値表示画面

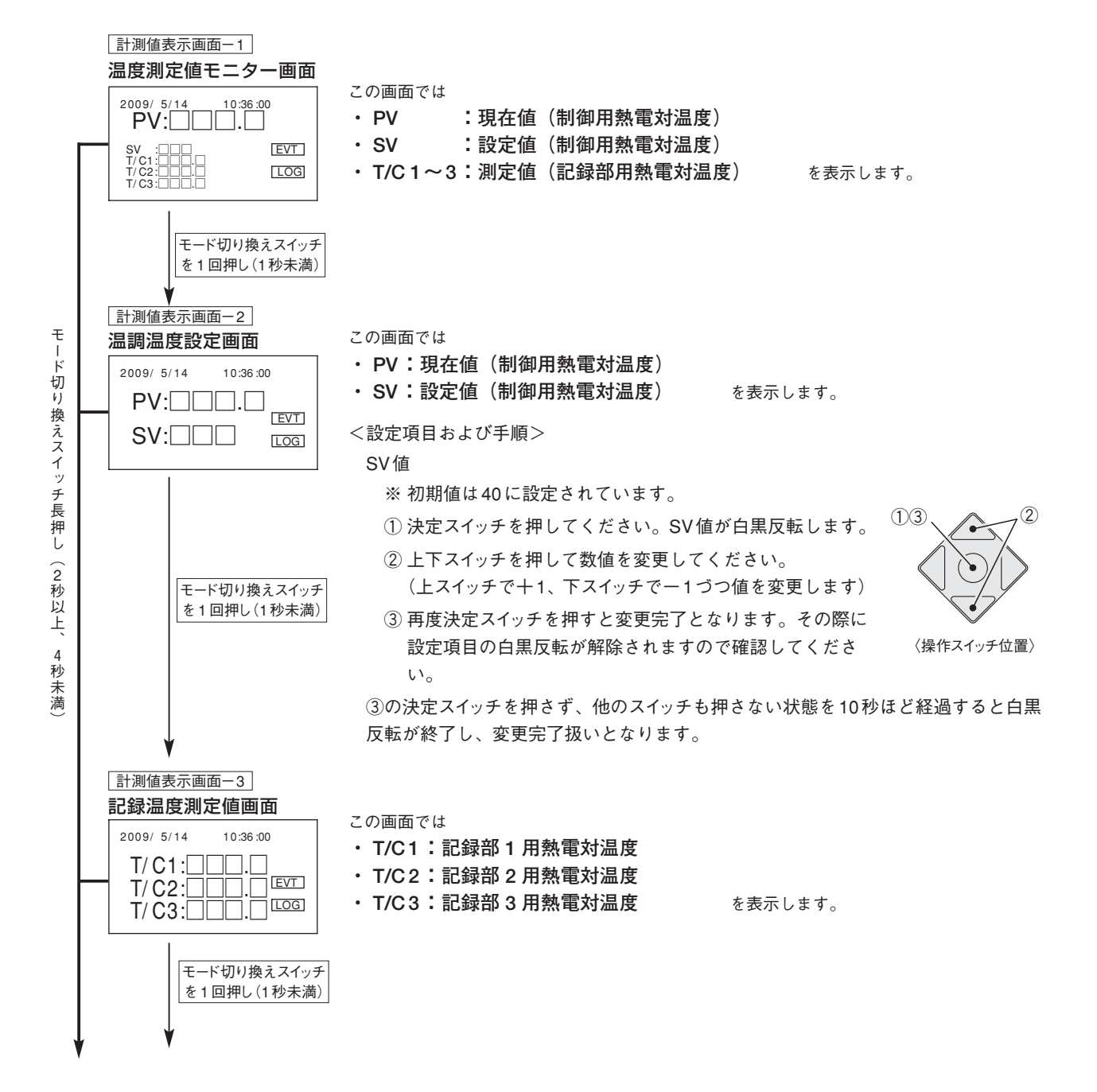

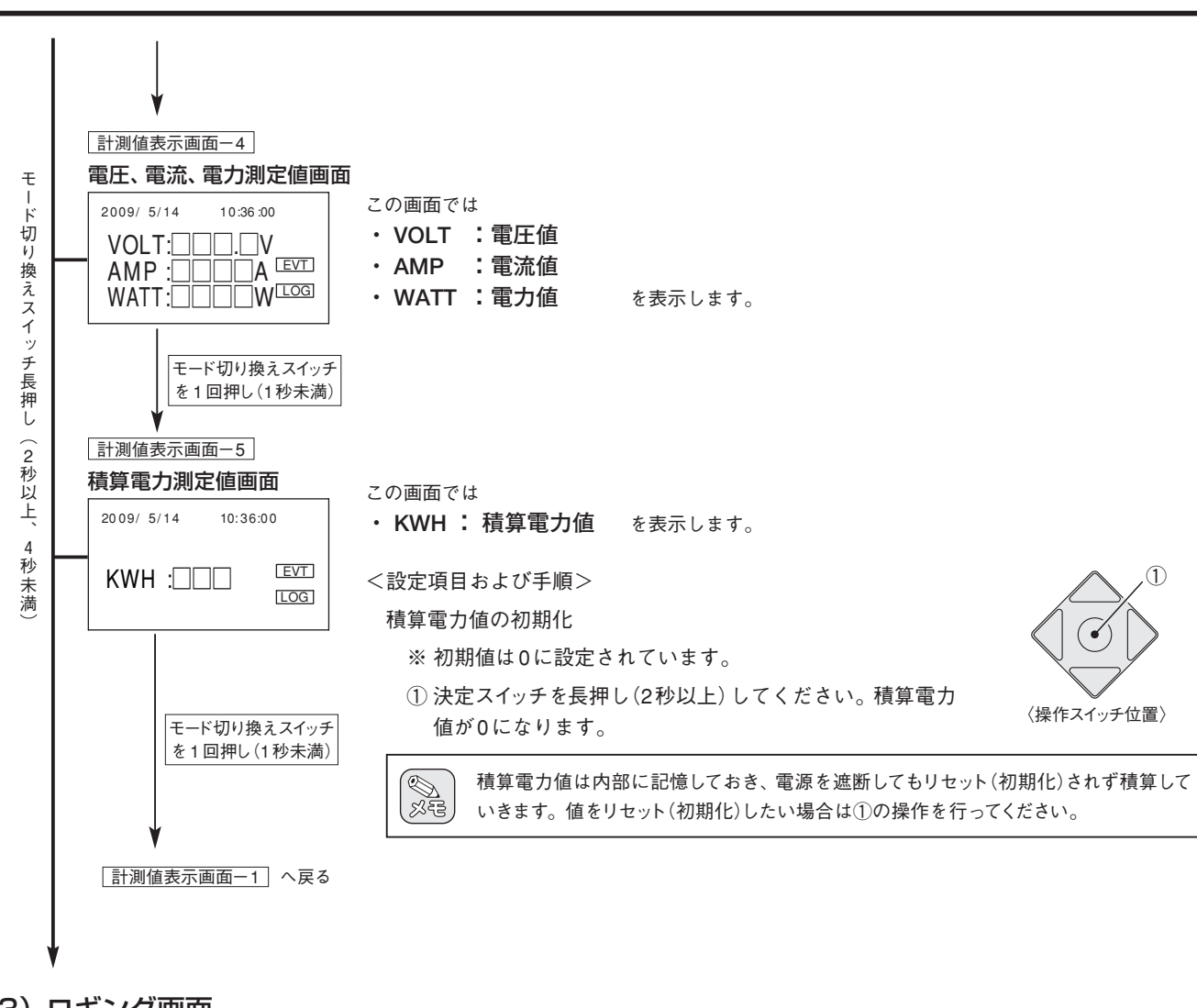

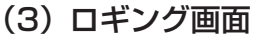

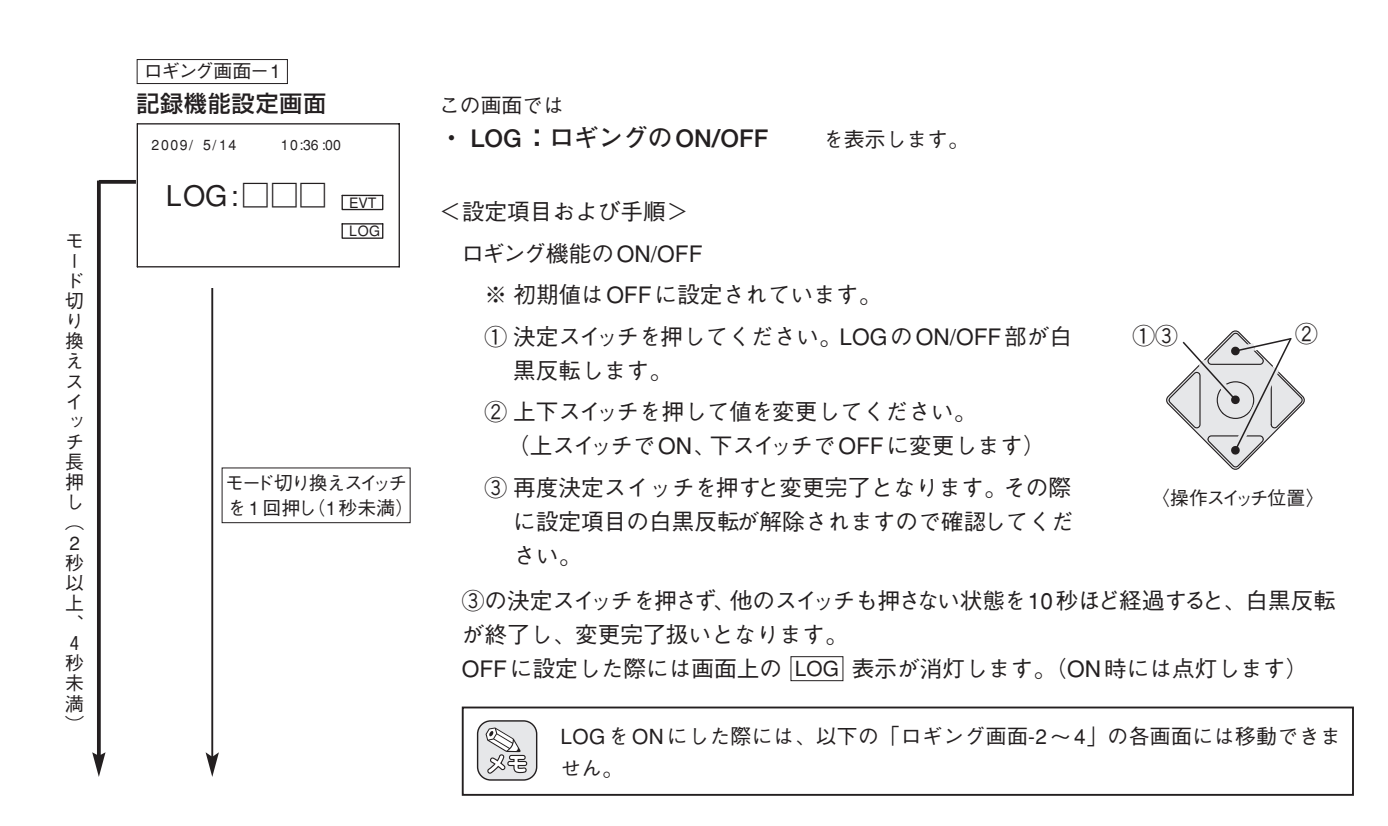

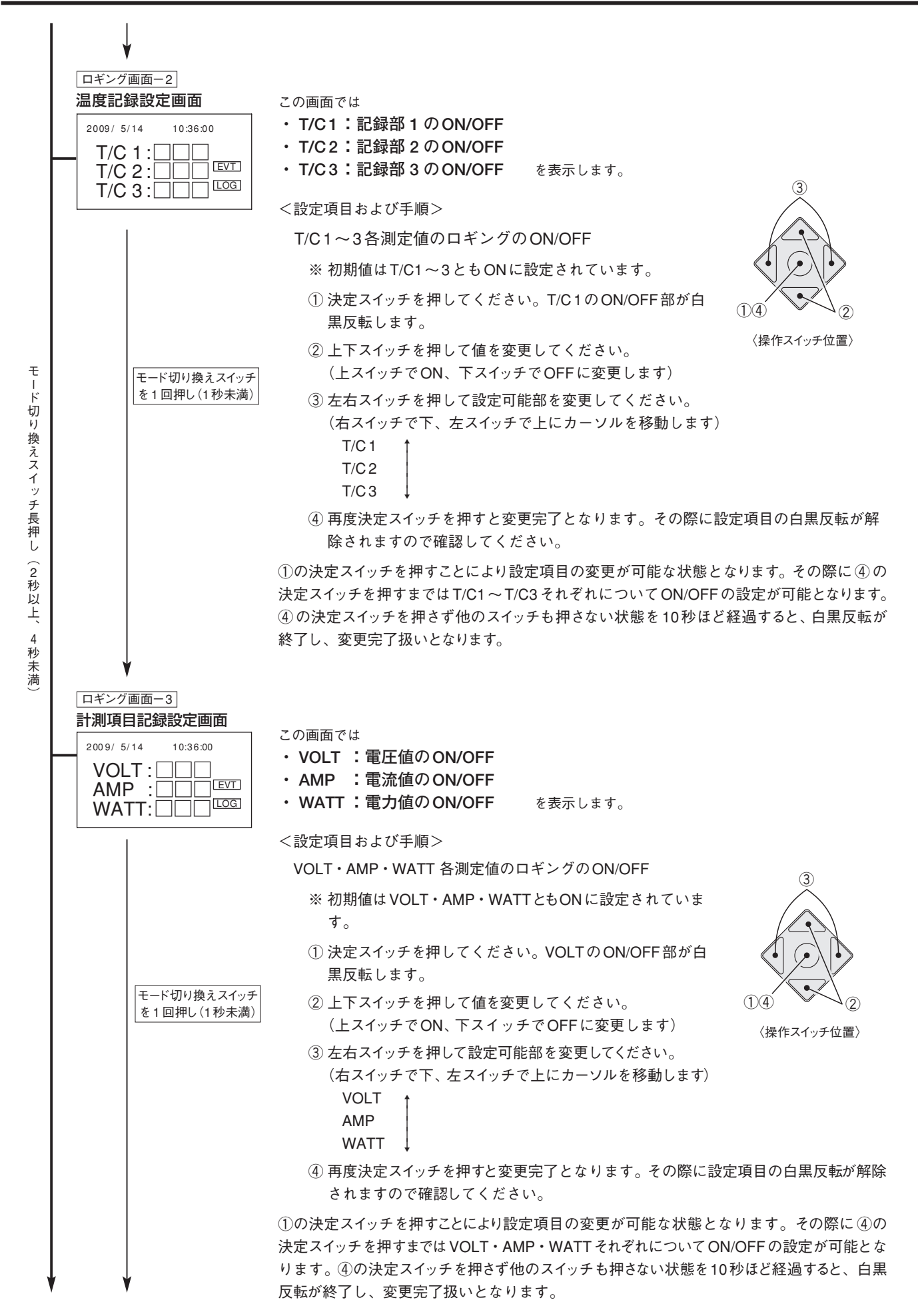

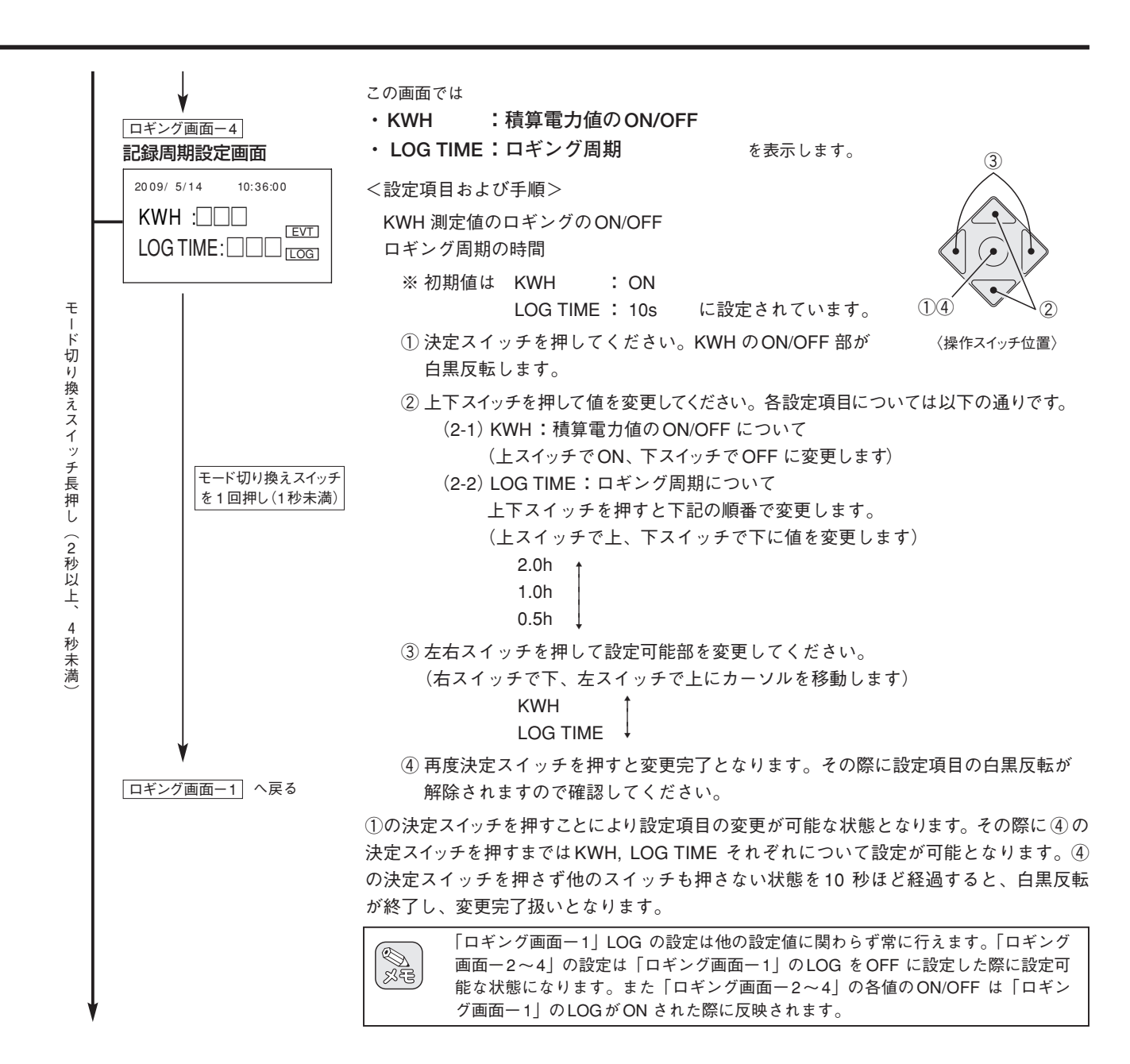

#### (4) 警報画面

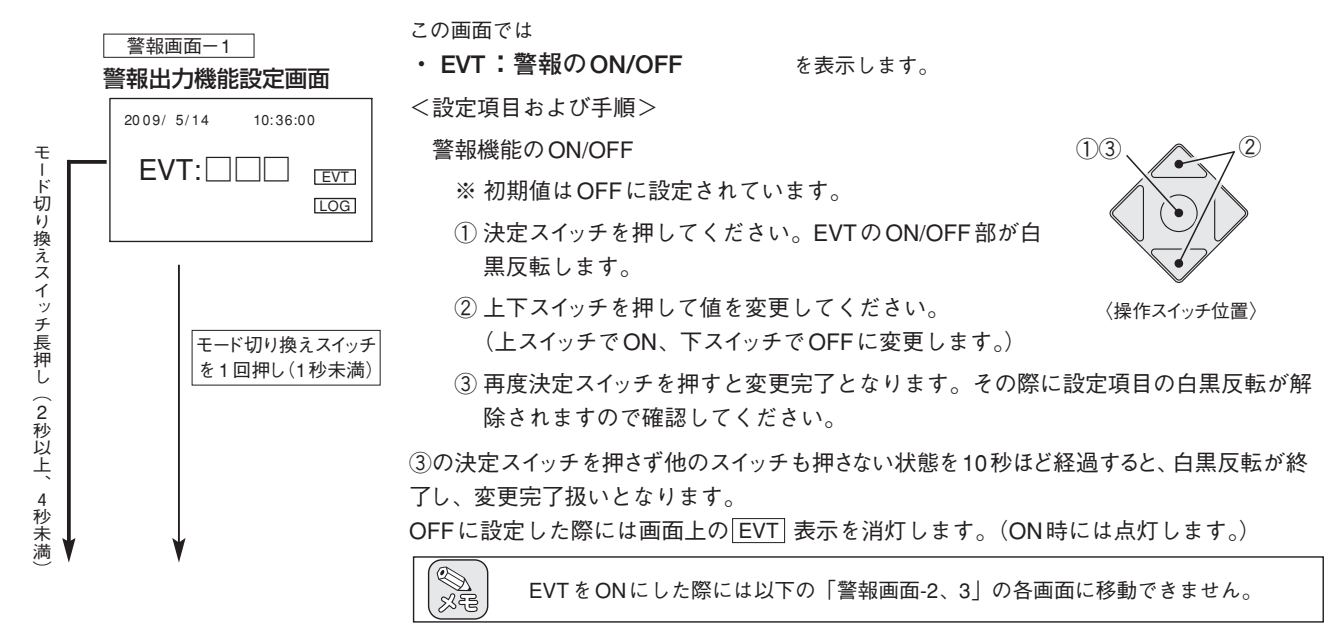

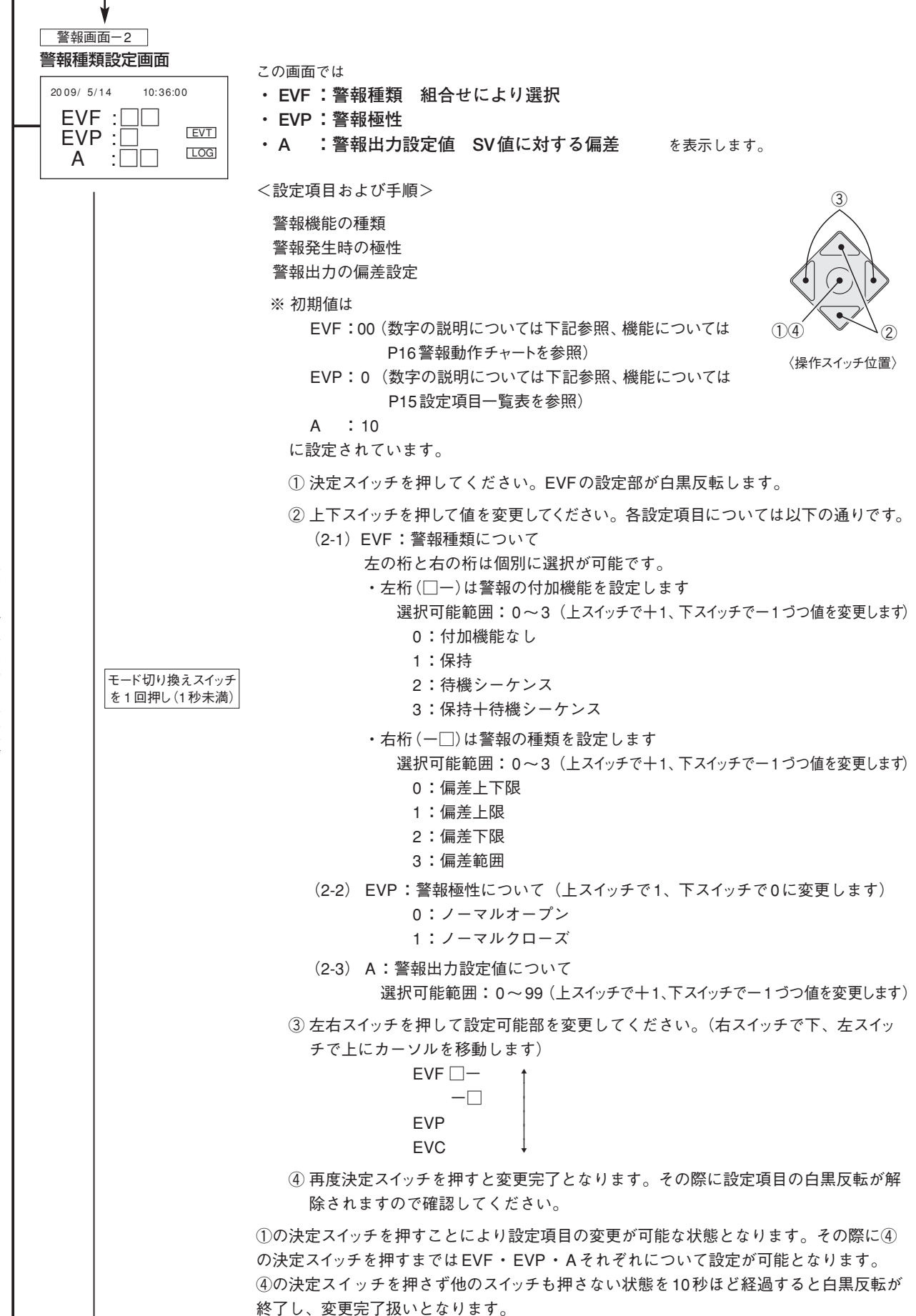

モード切り換えスイッチ長押し(2秒以上、4秒未満

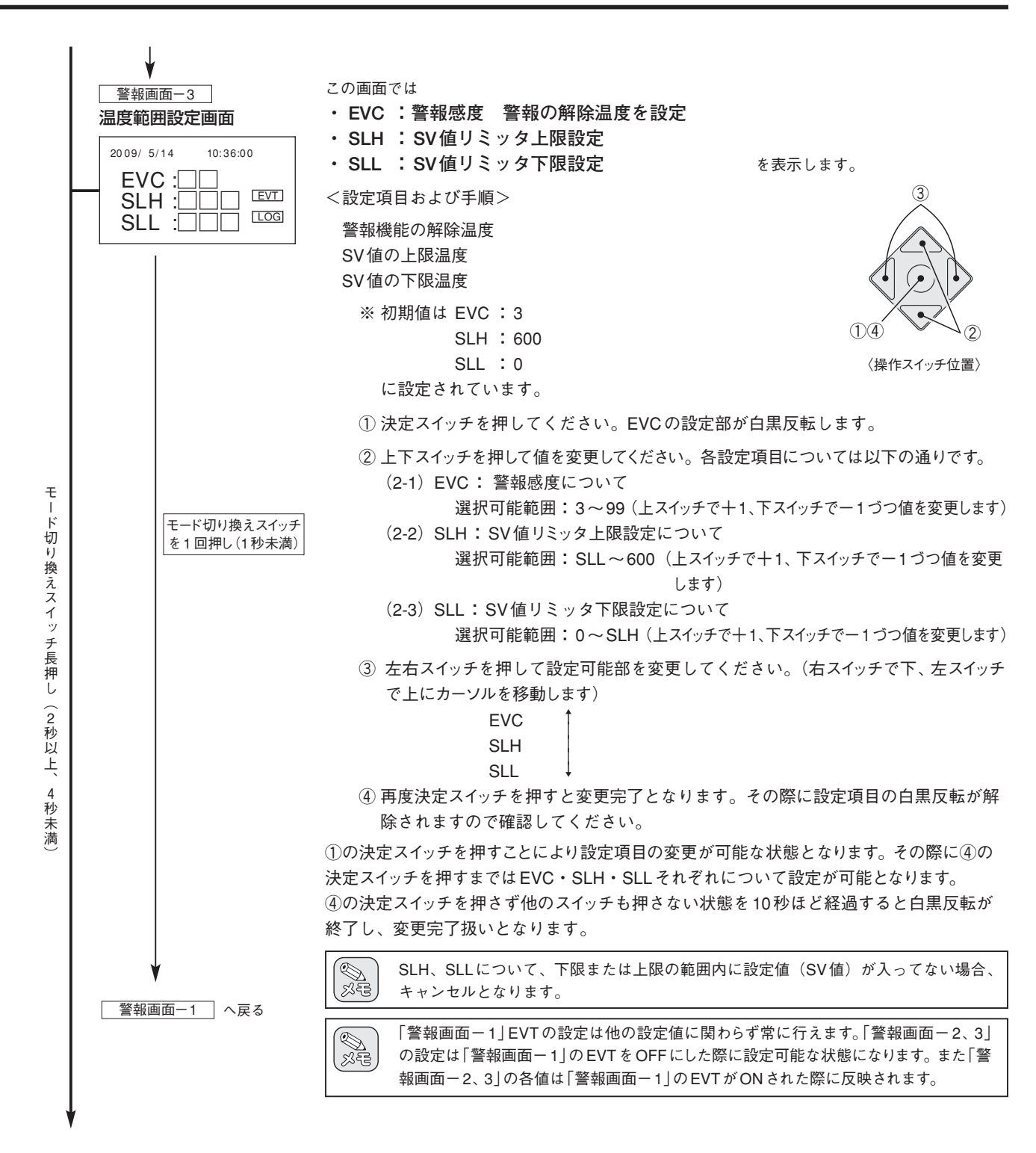

#### (5) 温度グラフモニター画面

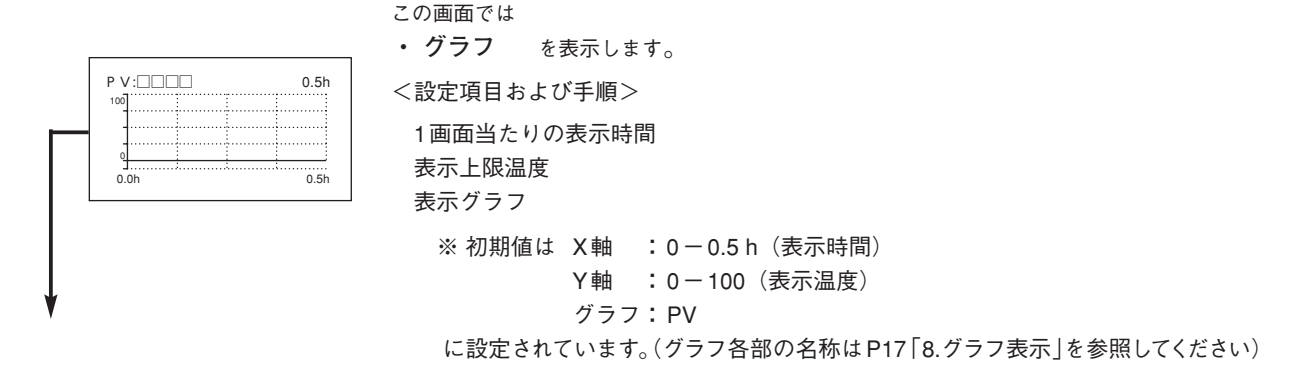

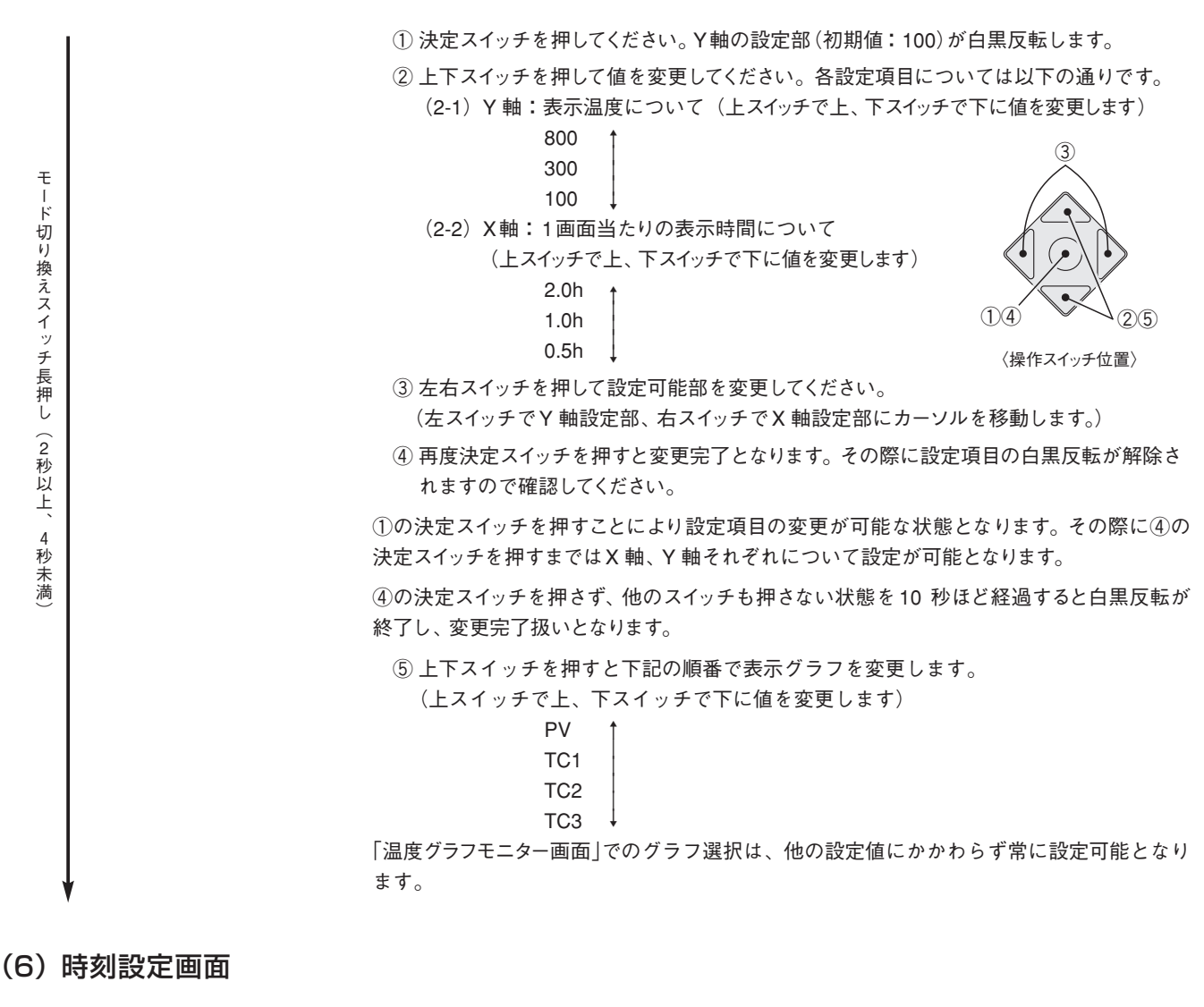

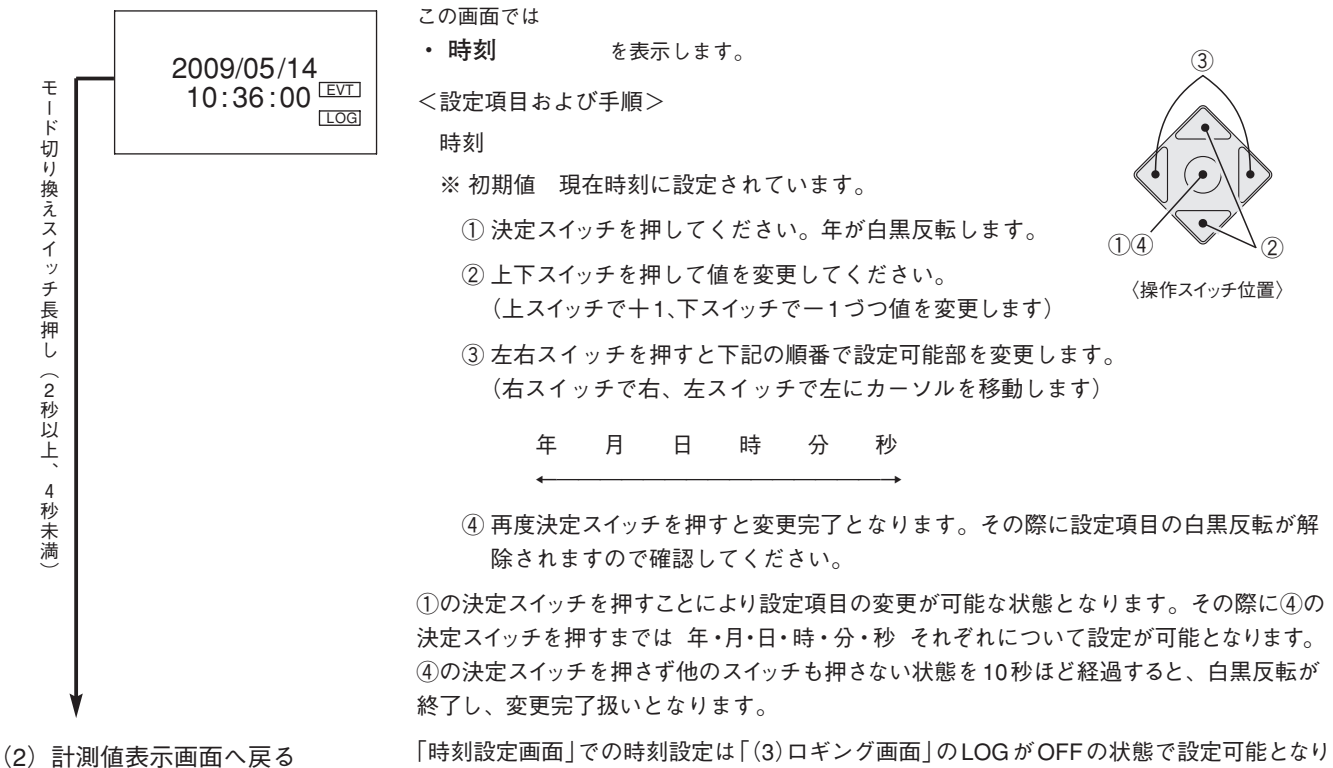

ます。

13

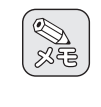

#### 〈ダイレクト操作〉

- ・(3)ロギング画面、(4) 警報画面、(5) 温度グラフモニター画面、(6) 時刻設定画面の時に、モード切り換えスイッチ長押し(4秒 以上)で(2) 計測値表示画面「温度測定値モニター画面」へ移動します。
- ・ (2) ~ (6)の画面において、左右スイッチ同時長押し(2秒以上)でLOGのON/OFFが切り換えられます。その際、「(3) ロギン グ画面」のON/OFF及びLOGのシンボルマークも切り換わります。

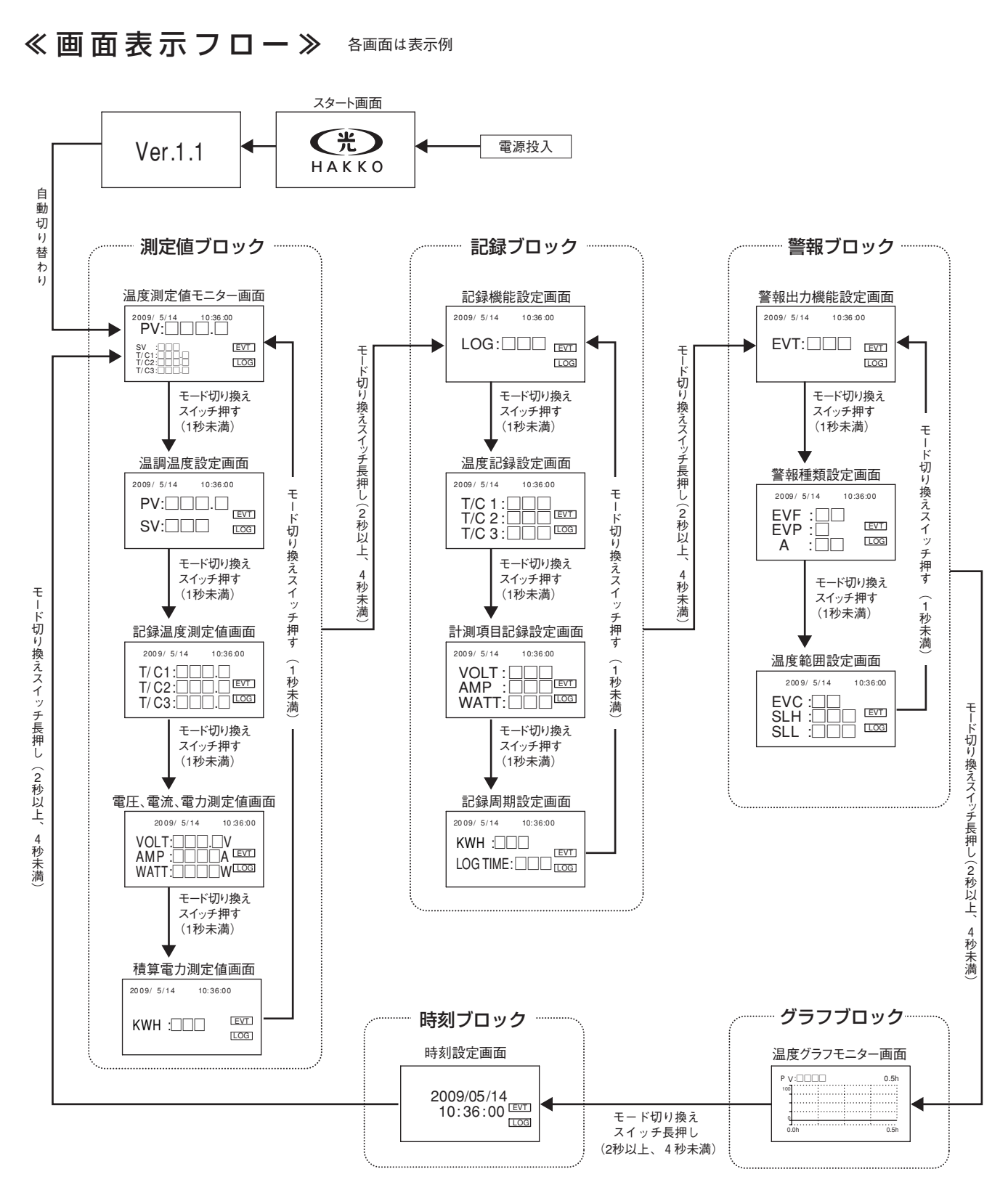

## 7. 表示内容

## ≪設定項目(パラメータ)一覧表≫

#### 測定値ブロック

| パラメータ | 名 称   | 概略説明              | 設定範囲           | 初期值 | 単位 |
|-------|-------|-------------------|----------------|-----|----|
| SV    | 温度設定値 | 制御用熱電対の温度設定を行います。 | $SLL \sim SLH$ | 40  | °C |

#### 記録ブロック

| パラメータ    | 名 称          | 概略説明               | 設定範囲     | 初期值 | 単位 |
|----------|--------------|--------------------|----------|-----|----|
| LOG      | 記録機能設定       | 記録機能使用の設定を行います。    | ON/OFF   | OFF | —  |
| T/C1     | 記録用熱電対1の記録設定 | 記録用熱電対1の記録設定を行います。 | ON/OFF   | ON  | —  |
| T/C2     | 記録用熱電対2の記録設定 | 記録用熱電対2の記録設定を行います。 | ON/OFF   | ON  | —  |
| T/C3     | 記録用熱電対3の記録設定 | 記録用熱電対3の記録設定を行います。 | ON/OFF   | ON  | —  |
| VOLT     | 電圧値の記録設定     | 入力電圧の記録設定を行います。    | ON/OFF   | ON  | _  |
| AMP      | 電流値の記録設定     | 負荷電流の記録設定を行います。    | ON/OFF   | ON  | —  |
| WATT     | 電力値の記録設定     | 電力の記録設定を行います。      | ON/OFF   | ON  | _  |
| кwн      | 積算電力値の記録設定   | 積算電力の記録設定を行います。    | ON/OFF   | ON  | —  |
| LOG TIME | 記録周期         | 記録する周期の設定を行います。    | 10/30/60 | 10  | 秒  |

#### 警報ブロック

| パラメータ | 名 称        | 概略説明                                                                                                    | 設定範囲         | 初期值 | 単位 |
|-------|------------|----------------------------------------------------------------------------------------------------|--------------|-----|----|
| EVT   | 警報機能設定     | 警報機能使用の設定を行います。                                                                                                    | ON/OFF       | OFF | _  |
| EVF   | 警報種類       | <ul> <li>警報発生範囲の種類及び付加機能の設定を行います。</li> <li>0-0</li> <li>↑ 1</li> <li>① 付加機能</li> <li>0:偏差上下限</li> <li>0:なし</li> <li>1:偏差上限</li> <li>1:保持</li> <li>2:偏差下限</li> <li>2:待機シーケンス</li> <li>3:保持+待機シーケンス</li> </ul>       | 左記参照         | 0-0 | _  |
| EVP   | 警報極性設定     | <ul> <li>警報が発生した際の出力接点状態の設定を行います。</li> <li>0:ノーマルオープン<br/>警報発生で温度警報出力接点が閉となります。</li> <li>1:ノーマルクローズ<br/>警報発生で温度警報出力接点が開となります。</li> <li>電源OFF時は設定に関わらずオープンとなります。また、<br/>ノーマルクローズになるタイミングは設定完了とほぼ同時になります。</li> </ul> | 0~1          | 0   | _  |
| EVC   | 警報感度       | 警報の解除温度設定を行います。                                                                                                    | 3~99         | 3   | °C |
| A     | 警報出力設定值    | 温度設定値 (SV)に対し、"A"で設定した偏差が生じた場<br>合、警報が発生します。                                                                                                    | 0~99(偏差)     | 10  | °C |
| SLH   | SVリミッタ上限設定 | 温度設定値 (SV)の上限値の設定を行います。                                                                                                    | SLL~600      | 600 | C  |
| SLL   | SVリミッタ下限設定 | 温度設定値 (SV)の下限値の設定を行います。                                                                                                    | $0 \sim SLH$ | 0   | Ĉ  |

警報発生時には異常ランプが点灯します。

### ≪警報動作チャート≫

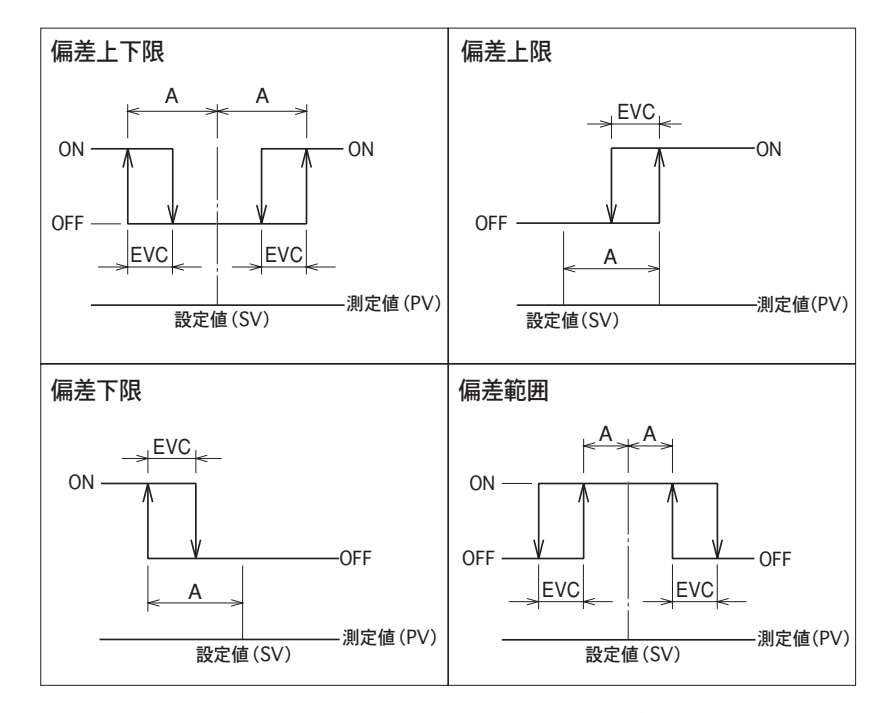

上記動作チャートは、"EVF"の設定において、保持機能が設定されていない場合の 動作です。保持機能が設定されている場合は、一度警報が発生すると、解除条件 が満たされても接点出力を保持します。この場合、警報OFFにより、リセット可能 です。  警報の発生の有無に係わらず、ヒーターへの出力は 温度制御の演算結果により出力します。警報発生に よりヒーターへの通電を停止する場合は、警報出力 を利用して、外部の電磁接触器またはリレーによりヒ ーターへの通電を遮断する必要があります。

待機シーケンス:
 警報発生条件が満たされていても、警報を発生させない機能です。一度警報解除条件が満たされた後、再度警報発生条件が満たされると警報を発生します。
 待機状態となる条件:

① 電源投入時

② 設定値(SV)、または警報出力設定値、 または警報種類を変更した後。

● 警報発生時にヒーターへの通電を遮断する回路構 成とした場合、"EVF"の設定値を"1"に設定する 必要があります。

### ≪各部の名称≫

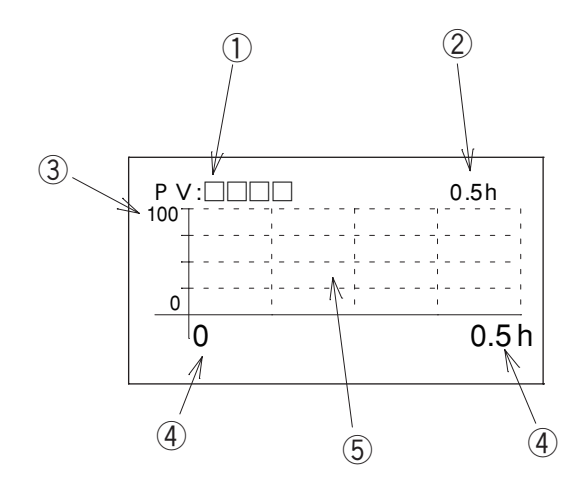

| 番号 | 名 称           | 概略説明                                             |
|----|---------------|--------------------------------------------------|
| 1  | 表示グラフ<br>現在温度 | 現在表示されているグラフの名称および現在<br>温度を表示する。                 |
| 2  | X軸幅           | 1 画面あたりのX軸の表示時間を示す。<br>(変更可能部:詳細はP12「6.操作方法」を参照) |
| 3  | 丫軸幅           | Y軸の表示上限温度を示す。<br>(変更可能部:詳細はP12「6.操作方法」を参照)       |
| 4  | 測定時間          | 測定開始からの時間を示す。                                    |
| 5  | グラフ表示部        | 測定温度によるグラフを表示する。                                 |

## ≪表示方法≫

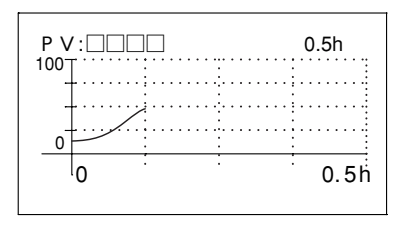

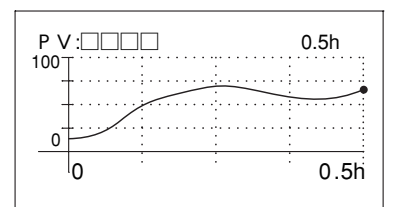

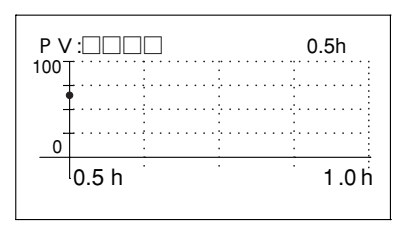

- ①温度測定開始と同時にグラフ表示が開始されます。
- ② グラフは画面左端より右端の方へポイントしていきます。
- ③ グラフが右端までいっぱいになった際には右端時の温度を左端 にスライドさせて再度右端の方へポイントしていきます。
- ④ グラフ表示が右端まで行き、画面が切り替わっている状態で左 右スイッチを押すと左スイッチで過去側へ1画面スライド、右ス イッチで現在側へ1画面スライドします。
- ⑤ グラフ表示は過去8時間分まで(0.5hの場合は16画面、1.0hの場合は8画面、2.0hの場合は4画面表示)ただし、1画面以上グラフ表示がいっぱいにならないと画面のスライドは行えません。

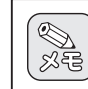

測定開始から8時間以上前のグラフ表示につきま しては、表示が削除されます。

# 9. ロギング

記録ブロックにおいてLOGをONにした際にSDカードへ保存されるファイル形式はCSVファイルとなっています。 記録項目および表示例は下記のようになっています。

## ≪ロギング表示例≫

| DATE | TIME | PV | TC1 | TC2 | TC3 | 電圧 | 電流 | 電力 | 電力量 | エラー1 | エラー2 | エラー3 | エラー4 | 警報 |
|------|------|----|-----|-----|-----|----|----|----|-----|------|------|------|------|----|
|      |      |    |     |     |     |    |    |    |     |      |      |      |      |    |
|      |      |    |     |     |     |    |    |    |     |      |      |      |      |    |
|      |      |    |     |     |     |    |    |    |     |      |      |      |      |    |
|      |      |    |     |     |     |    |    |    |     |      |      |      |      |    |
|      |      |    |     |     |     |    |    |    |     |      |      |      |      |    |
|      |      |    |     |     |     |    |    |    |     |      |      |      |      |    |
|      |      |    |     |     |     |    |    |    |     |      |      |      |      |    |
|      |      |    |     |     |     |    |    |    |     |      |      |      |      |    |
|      |      |    |     |     |     |    |    |    |     |      |      |      |      |    |

## ≪記録項目一覧≫

| パラメータ | 名 称          | 概略説明                                                          | 表示例      | 単位  |
|-------|--------------|---------------------------------------------------------------|----------|-----|
| DATE  | 日付           | 本体記録の日付を表示します。                                                | 2010/1/1 | —   |
| TIME  | 時間           | 本体記録の時間を表示します。                                                | 10:10:10 | —   |
| PV    | 制御用熱電対の測定温度  | 制御用熱電対での測定温度を表示します。                                           | 100.0    | °C  |
| TC1   | 記録用熱電対1の測定温度 | 記録用熱電対1での測定温度を表示します。                                          | 100.0    | °C  |
| TC2   | 記録用熱電対2の測定温度 | 記録用熱電対2での測定温度を表示します。                                          | 100.0    | °C  |
| ТС3   | 記録用熱電対3の測定温度 | 記録用熱電対3での測定温度を表示します。                                          | 100.0    | °C  |
| 電圧    | 測定電圧         | 測定電圧を表示します。                                                   | 100.0    | V   |
| 電流    | 測定電流         | 測定電流を測定します。                                                   | 10000    | mA  |
| 電力    | 測定電力         | 測定電力を測定します。                                                   | 1000     | W   |
| 電力量   | 測定積算電力量      | 測定積算電力値を表示します。                                                | 10.00    | kWh |
| エラー1  | バーンアウトの有無    | エラー1発生の有無を表示します。<br> (異常内容についてはP18「10.エラーコードと異常内容」を参照してください。) | 発生した時のみ1 | —   |
| エラー2  | システムエラーの有無   | エラー2発生の有無を表示します。<br>(異常内容についてはP18「10.エラーコードと異常内容」を参照してください。)  | 発生した時のみ1 | _   |
| エラー3  | 室温補正エラーの有無   | エラー3発生の有無を表示します。<br>(異常内容についてはP18「10.エラーコードと異常内容」を参照してください。)  | 発生した時のみ1 | _   |
| エラー4  | 電流異常検出の有無    | エラー4発生の有無を表示します。<br>(異常内容についてはP18「10.エラーコードと異常内容」を参照してください。)  | 発生した時のみ1 | —   |
| 警報    | 警報出力の有無      | 設定した警報機能の発生の有無を表示します。                                         | 発生した時のみ1 | _   |

## 10. エラーコードと異常内容

| エラーコード  | 名 称           | 異 常 内 容                                          | 温度制御 | 記録機能                 | 内部ブザー | 解 除 方 法                        |
|---------|---------------|--------------------------------------------------|------|----------------------|-------|--------------------------------|
| ERROR 1 | バーン<br>アウト    | 制御用熱電対が断線もしくは現在値(PV)<br>が測定範囲を超えた場合(温度表示は)       | 継 続  | 継 続                  | 停 止   | 温度センサー正常接続もしくは測定範<br>囲内温度で解除   |
| ERROR 2 | システム<br>エラー   | 内部システムに異常のある場合<br>(リレー接点 100 万回によるエラーも含む)*3      | 停 止  | 継 続<br>停止する<br>場合もあり | 鳴     | 電源リセット<br>(リレー接点100万回の場合は解除不可) |
| ERROR 3 | 室温補正<br>エラー   | 基板内部の温度が異常温度を検出した<br>場合                          | 停止   | 継 続                  | 鳴     | 基板内部温度が正常温度範囲内で解除              |
| ERROR 4 | 電流異常<br>検出    | 無負荷もしくはリレーOFFの状態で電<br>流を検出した場合<br>15A以上の電流が流れた場合 | 停 止  | 継 続                  | 鳴     | 電源リセット                         |
| ERROR 5 | SD カード<br>エラー | SD カードへの読み書きができない場合                              | 継 続  | 停 止                  | 鳴     | SD カードの読み書きが可能で解除              |

\*3:安全のためリレー接点回数が100万回を超えると「ERROR 2」を発生します。

# 11. 使用上のご注意とお願い

- 本コントローラーはヒーター専用です。絶対に白熱ランプやモーター、電磁接触器(リレー含む)などに使用しないでください。
- 過昇温防止器や漏電ブレーカーは付加しておりません。安全のため、必ずこれらを具備した電源をご使用ください。
- 温度制御にはリレー(有接点)を使用しております。早いON/OFFサイクルでのご使用はリレー接点の寿命を著しく 短くします。リレー接点寿命は20万回(リレーメーカーカタログ値)と有限です。リレーの動作が20万回を超えま すと電源投入中に異常ランプが点滅してお知らせしますので使用を停止してください。そのまま使い続けますと火 災などの重大な事故に至る場合があります。
- ヒーターの負荷電流は必ず10A以下でご使用ください。
- 強いノイズにより誤作動が起きることがあります。ノイズ発生源から遠ざけたり、電源を変えるなどの措置を講じてください。また、ノイズにより液晶上の表示に不具合が起きた場合には、モード切り換えスイッチを押すことにより 復帰します。
- 本コントローラーは耐震構造ではありません。振動のない状態でご使用ください。
- ご使用にあたり、火災事故防止・感電事故防止には十分注意を払い、正しく取扱ってください。

## アフターサービス

#### ●ご不明の点がありましたら

ご使用にあたってご不明な点や、使用中にお気づきの点がございましたら、お買い求めの販売店または 別紙「支店・営業所・販売会社一覧」をご覧の上、お近くの(㈱八光 支店・営業所・販売会社までご連絡 ください。

#### ○株式会社 八光 電熱器販売部門

本部·東京支店 〒153-0051 東京都目黒区上目黒 1-7-9

TEL.03(3464)8500 FAX.03(3464)8539

#### ○株式会社八光電機製作所(製造・輸入元)

- 本 社 〒389-0807 長野県千曲市大字戸倉温泉 3055
- 工 場 〒389-0806 長野県千曲市大字磯部1486

ホームページアドレス http://www.hakko.co.jp/